# Bluetooth lässt sich nicht aktivieren

Beitrag von "TheSnooze" vom 8. April 2025, 20:13

Moinsen!

Ich habe vor kurzem von 11.7.10 auf 13.7.5 gewechselt und bin schon etwas enttäuscht wie schlecht alles geworden ist... Angefangen damit, daß mein Bluetooth-Dongle plötzlich nicht mehr zu funktionieren scheint. Dieser hat unter BigSur noch einwandfrei und ohne Extraarbeit seinen Dienst verrichtet.

Hätte jemand einen Tip für mich, wie ich meine Bluetoothfunktionen unter Ventura aktiviert bekomme?

Danke euch für eure Zeit!

## Beitrag von "griven" vom 9. April 2025, 08:38

Sofern nicht ohnehin schon eingebunden benötigst Du mindestens mal den BlueToolFixUp.kext ggf. aber auch noch mehr abhängig davon was für ein Dongle zum Einsatz kommt...

## Beitrag von "Nordel" vom 9. April 2025, 09:35

Wenn es ein Broadcom-Dongle ist, musst du den OCLP benutzen. Zumindest bei eingebauten Karten erkennt der Patcher das und bringt Bluetooth zurück. <u>griven</u> weißt du, ob das bei einem Dongle auch funktioniert? Sollte, oder?

### Beitrag von "TheSnooze" vom 9. April 2025, 09:56

Danke griven!

Ich vermute der muss in den EFI/OC/Kexts-Ordner?

<u>Nordel</u> Ich glaube nicht, daß es ein Broadcom-Dongle ist. Auf dem Stöpsel selber steht PANBT400. Ich glaube, das war ein No-Name-Kauf.

Ich habe auf dieser <u>Seite</u> etwas gefunden zu dem Thema:

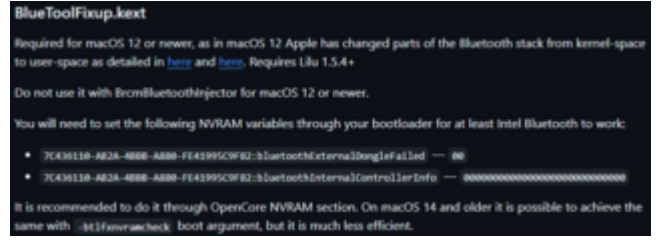

Da wird beschrieben ein paar Nullen irgendwo im NVRAM einzutragen. In OCAT werden diese Optionen aber bei mir nicht angezeigt. Oder wird das erst angezeigt, wenn der Kext "drinne" ist? Den Kext selber suche ich noch.

| SpenCare  | 1.64                                                                                                    | ( |                          | 10000     | To Search     |                    | • · /C |
|-----------|----------------------------------------------------------------------------------------------------|---|--------------------------|-----------|---------------|--------------------|--------|
| \$        | allel Delete LegaryScheme                                                                                                    |   |                          |           |               |                    |        |
| 18        | uub                                                                                                    |   | Key                      | Data Type |               | Value              |        |
| 828       | 1 40160605-38C7 4446A-9003-4800548808014                                                                                                    | h | ForosthiplayRotationInDR | Number    | 8             |                    |        |
| DP.       | 2 401/FDA12-38C7-4H6A-9025-4805H8800102                                                                                                    | 2 | SystemuluatioVolume      | Date      | 45            |                    |        |
| •         | B REALITY AND A REAL AND A REAL A | b | boot-wgs                 | saling    | -s langeymant | debug=0x100 akid=1 | 1      |
| and a     |                                                                                                    | ł | car active config        | Date      | 00000000      |                    |        |
| De<br>Max |                                                                                                    | 5 | previanglibd             | Saling    | de-01.8       |                    |        |
| 8         | <b>A</b>                                                                                                    | ł | run-eff-updater          | Saling    | No            |                    |        |
| WRAM.     |                                                                                                    |   |                          |           |               |                    |        |
| ÷.        |                                                                                                    |   |                          |           |               |                    |        |
| ő.        |                                                                                                    |   |                          |           |               |                    |        |
| UEA       |                                                                                                    |   |                          |           |               |                    |        |
|           |                                                                                                    |   |                          |           |               |                    |        |
|           |                                                                                                    |   |                          |           |               |                    |        |
|           |                                                                                                    |   |                          |           |               |                    |        |
|           |                                                                                                    |   |                          |           |               |                    |        |
|           | C Legan/Venuite                                                                                                    |   | C WebsTash               |           |               |                    |        |

Danke euch!

### Beitrag von "genex" vom 9. April 2025, 10:50

### Zitat von Nordel

Wenn es ein Broadcom-Dongle ist, musst du den OCLP benutzen. Zumindest bei eingebauten Karten erkennt der Patcher das und bringt Bluetooth zurück. <u>griven</u> weißt du, ob das bei einem Dongle auch funktioniert? Sollte, oder?

Ich habe einen Broadcom USB Dongle und du brauchst dafür kein OCLP nur für WLAN ab weiss ich nicht mehr MacOS, dafür habe ich jetzt eine Intel AX210 PCIe.

Ich habe bereits 15.4 und der läuft.

#### TheSnooze

Um den BT Stick zum laufen zu bekommen wenn das ein Broadcom ist (rufe mal den <u>Systembericht</u> auf und poste was unter Bluetooth angezeigt wird), musst du eben die Werte ins NVRAM eintragen und neu hinzufügen da kannst du nix finden.

Am einfachsten geht das mit OCAT:

| <u>'</u> | oystem Addio volume             | Data |                                         |
|----------|---------------------------------|------|-----------------------------------------|
| 2        | bluetoothExternalDongleFailed   | Data | 00                                      |
| 3        | bluetoothInternalControllerInfo | Data | 000000000000000000000000000000000000000 |

bluetoothExternalDongleFailed

Data

00

bluetoothinternalControllerinfo

Data

| •••                                                                              | /Users/maste/Desk/EFI-MSI/Sequoia/EFI/OC/config.plist |                                      |            |   |                                 |                                         |                                         |   |   |
|----------------------------------------------------------------------------------|-------------------------------------------------------|--------------------------------------|------------|---|---------------------------------|-----------------------------------------|-----------------------------------------|---|---|
| OpenCore 1                                                                       | .0.                                                   | з 🕒                                  | <b>000</b> | Ľ |                                 | ∭ ~ ~ (                                 | 🍾 Search 🛛 🛛 🗙                          | • | Q |
|                                                                                  |                                                       | dd Delete LegacySchema               |            |   |                                 |                                         |                                         |   |   |
| *                                                                                |                                                       | UUD                                  |            |   | Key                             | Data Type                               | Value                                   |   |   |
| Booter                                                                           | 1                                                     | 4D1EDE05-38C7-4A6A-9CC6-4BCCA8B38C14 |            | 1 | SystemAudioVolume               | Data                                    | 46                                      |   |   |
| E<br>DP                                                                          | 2                                                     | 7C436110-AB2A-4BBB-A880-FE41995C9F82 |            | 2 | bluetoothExternalDongleFailed   | Data                                    | 00                                      |   |   |
|                                                                                  |                                                       |                                      |            | 3 | bluetoothInternalControllerInfo | Data                                    | 000000000000000000000000000000000000000 |   |   |
| Kernel                                                                           |                                                       |                                      |            | 4 | boot-args                       | String                                  | revpatch=sbvmm itwlm_cc=DE              |   |   |
| <b>S</b>                                                                         |                                                       |                                      |            | 5 | csr-active-config               | Data                                    | 0000000                                 |   |   |
| Misc                                                                             |                                                       |                                      |            | 6 | prev-lang:kbd                   | String                                  | DE-de:3                                 |   |   |
| NVRAM                                                                            |                                                       |                                      |            | 7 | run-efi-updater                 | String                                  | No                                      |   |   |
| PI<br>UEFI                                                                       | NVRAM<br>PI<br>UEFI                                   |                                      |            |   |                                 |                                         |                                         |   |   |
|                                                                                  |                                                       | LegacyOverwrite                      |            |   | 👽 WriteFlash                    |                                         |                                         |   |   |
| bluetoothinternalControllerInfo -> 14 Bytes 000000000000000000000000000000000000 |                                                       |                                      |            |   | <u>^</u> )00000                 | 000000000000000000000000000000000000000 | 00 Hex <==> ASCII ASCII                 |   |   |

Zusätzlich eben den BlueToolFixup.kext aus<u>BCRMPatch</u> und nur den einbinden:

| • 14 BlueToolFixup.kext | V2.6.9 | <b>V</b> | true | Contents/MacOS/BlueToolFixup | Contents/Info.plist | Any |
|-------------------------|--------|----------|------|------------------------------|---------------------|-----|
|                         |        |          |      |                              |                     |     |

# Beitrag von "TheSnooze" vom 10. April 2025, 14:39

Danke für deinen Input genex !

Hier ein Screenshot aus meinem Systembericht:

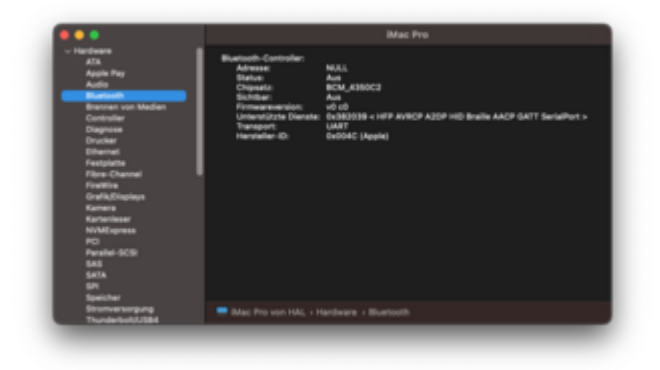

Klicke ich in OCAT einfach rechts auf das "+"-Sysmbol und füge das manuell hinzu?

Beitrag von "genex" vom 10. April 2025, 14:53

### Zitat von TheSnooze

Danke für deinen Input genex !

Hier ein Screenshot aus meinem Systembericht:

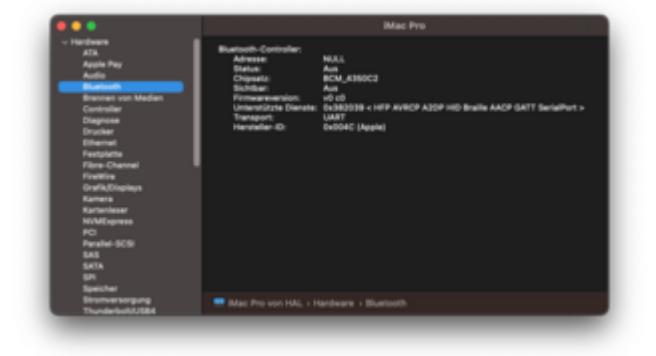

Klicke ich in OCAT einfach rechts auf das "+"-Sysmbol und füge das manuell hinzu?

#### TheSnooze

Du hast einen Broadcom Chipsatz BCM\_4350C2 USB Stick und ja einfach in OCAT das Plus Symbol ganz Rechts zum betreffendem UUID Eintrag klicken und die neue Zeile entsprechend mit den Werten eintragen zusätzlich eben den erwähnten kext einbinden. Sollte easy laufen, musst eventuell mal die gekoppelten Geräte entfernen und neu Koppeln.

Nach boot kann auch einmal neu Anstecken nötig sein nachdem die Werte und der Kext das erste mal aktiv sind...

Das der funktioniert kannst du im Systembericht sehen wenn eine Adresse vergeben wird und dort nicht NULL steht.

Viel Erfolg!

## Beitrag von "TheSnooze" vom 11. April 2025, 13:39

Danke genex !

Ich schreite alsbald zur Tat und melde mich mit dem Ergebnis! 🙂

| FR                                     | GEBNIS: Leider                                | n        | och kein                                                                                                    | ρÄ                  | nderunal                                          |        | Ke         | s Syn                       | < 0C -> 1             | 24                            |                                        | OpenCore                                                  | 7 X<br>Source |  |
|----------------------------------------|-----------------------------------------------|----------|----------------------------------------------------------------------------------------------------|---------------------|---------------------------------------------------|--------|------------|-----------------------------|-----------------------|-------------------------------|----------------------------------------|-----------------------------------------------------------|---------------|--|
| Encebhior Leider noch Kente Anderding. |                                               |          |                                                                                                    |                     |                                                   |        |            |                             | Curren                | t Available                   | Kext Files                             | 👩 🖩 OperCore.efi                                          |               |  |
| Hid                                    | ar dia Scraansh                               | nte      |                                                                                                    | TΔ                  | nach mai                                          | non Är | <b>1</b>   | 0                           | 1.7.0                 | 1.7.0                         | Lilukest                               | BOOTx64.efi                                               |               |  |
| 1 IIC                                  | er die Screensni                              | 013      |                                                                                                    |                     | nach men                                          |        |            | 0                           | 1.3.6                 | 1.3.6                         | VirtualSMC.kext                        | <ul> <li>OpenRuntime.e6</li> <li>OpenCanopy.e6</li> </ul> |               |  |
| <ul> <li>1,0%</li> </ul>               | Oradigate                                     |          |                                                                                                    |                     |                                                   | - 0 ×  |            | 0                           | 1.6.9                 | 1.6.9                         | WhateverGreen, kext                    | OperUsbKbDve.efi                                          |               |  |
| No 518                                 | Truly<br>184                                  |          | 0.00                                                                                                    | <b>1</b> 00         | 5 3 8 5 d 5 ma                                    | ++·)(  |            | 0                           | 1.9.4                 | 1.9.4                         | AppleALC.kext                          | UsbMouseDxe.efi                                           |               |  |
| - 6                                    | and the investigation                         |          |                                                                                                    |                     |                                                   |        | 1.         |                             | 1.0.8                 | 1.0.8                         | IntelMausi.kext                        | OpenShellefi                                              |               |  |
| ACR                                    | the see spectrum                              |          |                                                                                                    |                     |                                                   |        | 1.         | 0                           | 1.3.6                 | 1.3.6                         | SMCProcessor keyl                      | 🕫 💼 ResetSystemueli                                       |               |  |
|                                        | WHD<br>1. 40YEORD5-DBC7-4AAA-NCCS-4BOGAMERICH |          | Nay<br>TorodhyingAsterioth                                                                                                    | Data Type<br>Number | tutue<br>0                                        |        |            | 1.3.6 1.3.6 SMCSuperIO.keet |                       |                               |                                        |                                                           |               |  |
| 0.0                                    | 2 APPENDED INCO ANALYCCE ANG GAMILIPIEZ       |          | 2 SystemiadioVolume                                                                                                    | lieta.              |                                                   |        | ١.         | 0                           | 1.1.2                 | 1.1.2                         | NVMeFis.kest                           |                                                           |               |  |
| 2                                      | S CORTO ALLA ARREVIEW PLATORCOME              |          | International Society (Second Society (Second Society (Se | e Des               |                                                   |        | 12         | 5                           |                       |                               |                                        |                                                           |               |  |
| 54                                     |                                               |          |                                                                                                    | Deta                |                                                   |        | 12         | 2                           | 1.0                   | None                          | RadeonBoost.kext                       |                                                           |               |  |
| ate:                                   |                                               |          |                                                                                                    | Det a               | <ul> <li>talipiper 1 allog forto por 1</li> </ul> |        |            |                             |                       | 1.1.5                         | 1.1.5                                  | RestrictEvents.kext                                       |               |  |
|                                        |                                               |          |                                                                                                    | thing .             | de-06.0                                           |        | 1.         | 0                           | 1.1.1                 | None                          | US8TcolBox.keet                        |                                                           |               |  |
| 9                                      |                                               |          |                                                                                                    | thing               | *                                                 |        |            | 0                           | 1.1                   | None                          | UTBMap.kext                            |                                                           |               |  |
| ë                                      |                                               |          |                                                                                                    |                     |                                                   |        |            |                             | 2.7.0                 | 2.7.0                         | BlueToolFixup.kext                     | Include Resource Directory                                | Source        |  |
|                                        |                                               |          |                                                                                                    |                     |                                                   |        |            |                             |                       | Choose OpenCore Version 1.0.4 |                                        |                                                           |               |  |
|                                        |                                               |          |                                                                                                    |                     |                                                   | C      | ear        | Select                      | Al Setting            | PA DEV Source.                | Get the latest version of OpenCore Get | OpenCore 1.0.4                                            |               |  |
|                                        |                                               |          |                                                                                                    |                     |                                                   |        | o          | eck f                       | or Kexts              | updates                       | Update Kests Stop                      | Start Sync                                                |               |  |
| 7.000                                  | C 1000-000-00-00-000                          | e series | *****                                                                                                    | lesh.               |                                                   |        | Rei<br>Cur | uetSyn<br>ment              | stem.efi<br>File: md3 | dbc0e36                       | f11566d3c11ae0461328c576c Availabl     | e File: md5 dbc0e36F11566d3c11ae046132                    | 8c576c        |  |

| fir tak   | Help |                       |                          |   |        |                               |                       |         |          |        |     |
|-----------|------|-----------------------|--------------------------|---|--------|-------------------------------|-----------------------|---------|----------|--------|-----|
| OpenCare  | 184  |                       |                          |   |        | 0=000                         | 38 to et (            | h leach |          |        | - 0 |
| \$<br>671 | A.64 | Bok fee               | Path Enviate             |   | (site  | Schama                        |                       |         |          |        |     |
| 18        |      | BundlePath            | Comment                  |   | bolder | DescalablePath                | Historia              | Mintand | Manfamal | Arch   |     |
| 0.01      | • •  | Chalant               | V1.7.8   Patch angine    | • | true   | Contents/MacOQUIv             | Contents/Indo.plut    |         |          | 100,04 |     |
| DP.       | • 2  | VitualUNC.iant        | V1.34   SMC emulator     |   | the    | Contents, MarcOL/Virtual IMC  | Conterns, Info plut   |         |          | 105,51 |     |
|           | • •  | Whateverlagencked     | VIAB                     |   | the    | Contents/MarcOl/Materianian   | Contempted up for     |         |          | 105,54 |     |
| Record.   | • •  | AppleRiffRed          | V13.4 J Audio patches    |   | true   | Contents/March(Apploik)C      | Contents, Indo pilat  |         |          | 100,54 |     |
| 29        | • •  | IntelMacol April      | VIJA   Intel Strengt LAN |   | 114    | Contents/MacDQIntelMassi      | Conternythelogilat    |         |          | 48,94  |     |
| 部         | ••   | SMOP-scattering       | V1.34                    | • | 110    | Contents/MacOl/MiChocensor    | Conterre, to do pilot |         |          | 100,04 |     |
| notion    | • 7  | SMCSuperiOrland       | V1.34   SMCSuperD        |   | 110    | Contents/March(SMC)uperIO     | Conterny/Inforgine    |         |          | 106,54 |     |
| 0         | ••   | WMcFalent             | VIJ2 NONE Fix            |   | true   | Contents/Marchi/Marla         | Contents/Infogelist   |         |          | 105,54 |     |
| â         | ••   | Radeordicestikest     | VIJ   Relevalisment      |   | true   |                               | Contents/Indo.plut    |         |          | 486,54 |     |
| 100       | • •  | Restrictionsheet      | VI.3.5                   |   | true   | Contents/Mac/OlyRestrictForms | Conterny/Inforgetist  |         |          | 40,04  |     |
|           | • •  | Utillicolitesised     | 95.5.5                   | • | 10.0   | Contents/March(AMPlooPline    | Conterny/Inforprise   |         |          | Any    |     |
|           | • 12 | UT Writep Jacob       | 10.0                     |   | the    |                               | Conterna, Indo pilat  |         |          | Any    |     |
|           | • 11 | <b>EvelopHosphere</b> | 1278                     |   | true   | Contents/MacDQ/HarToolFings   | Contents/Inforplat    |         |          | Any    |     |
|           |      |                       |                          |   |        |                               |                       |         |          |        |     |
|           |      |                       |                          |   |        |                               |                       |         |          |        |     |
|           |      |                       |                          |   |        |                               |                       |         |          |        |     |

Und hier der Systembericht nach dem Booten von dieser EFI:

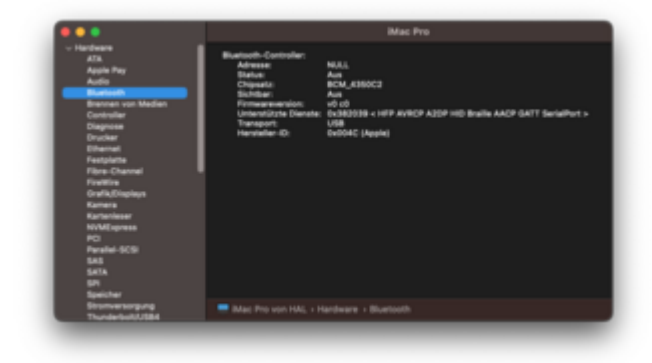

Ich konnte keinen Fehler ausmachen. Das Einzige, was ich vielleicht falsch verstanden habe, könnte das "Einbinden" des Kextes sein. Das habe ich in den entsprechenden Ordner kopiert und nochmal per OCAT eine Aktualisierung gesucht. Das schien mir in Ordnung aber vielleicht habe da etwas vergessen zu tun.

Danke für eure Hilfe.

### Beitrag von "genex" vom 13. April 2025, 14:53

### TheSnooze

sieht alles korrekt aus, ich habe noch mal nach der MacOS version geschaut aber das sollte auch noch für Ventura gelten...

Bin halt schon lange auf Sequoia aber am BT habe ich seitdem die Änderung mit dem kext und NVRAM Eintrag war nichts geändert.

Eventuell ist auch der Stick das Problem und im Systembericht wird Müll angezeigt ?

EFI Reset schon gemacht ?

Nach Boot Stick ausgesteckt und wieder eingesteckt ?

Bei mir sieht das jetzt auch anders aus:

| Bluetooth-Controller: |                                                                    |
|-----------------------|--------------------------------------------------------------------|
| Adresse:              |                                                                    |
| Status:               | Ein                                                                |
| Chipsatz:             | THIRD_PARTY_DONGLE                                                 |
| Sichtbar:             | Aus                                                                |
| Firmwareversion:      | v8718 c4096                                                        |
| Unterstützte Dienste  | : 0x392039 < HFP AVRCP A2DP HID Braille LEA AACP GATT SerialPort > |
| Transport:            | USB                                                                |
| Hersteller-ID:        | 0x004C (Apple)                                                     |
| Verbunden:            |                                                                    |
| MX Keys Mini:         |                                                                    |
| Adresse:              |                                                                    |
| Hersteller-ID:        | 0x046D                                                             |
| Produkt-ID:           | 0xB369                                                             |
| Firmwareversion       | : RBK73.04_0016                                                    |
| Minor Type:           | Keyboard                                                           |
| RSSI:                 | -64                                                                |
| Dienste:              | 0x400000 < BLE >                                                   |
| Nicht verbunden:      |                                                                    |
| Macbook Air M2:       |                                                                    |
| Adresse:              |                                                                    |
| RSSI: -64             |                                                                    |
| - manufacture         |                                                                    |
| Adresse:              |                                                                    |
| RSSI: -61             |                                                                    |

Eventuell musst du mal den Stick Wechseln, ich habe schon sehr lange den

# **IOGEAR GBU521 W6 - BROADCOM CHIP BCM20702A0**

# Beitrag von "TheSnooze" vom 13. April 2025, 20:01

### Zitat von genex

Eventuell ist auch der Stick das Problem und im Systembericht wird Müll angezeigt ?

Der Stick funktioniert wunderbar unter meiner BigSur Partition. Also vermute ich, daß der in Ordnung ist. Aber ich schaue morgen nochmal genau nach! Zitat von genex

EFI Reset schon gemacht ?

Könnest du mir kurz erklären was du damit meinst? Hab ich sehr wahrscheinlich noch nicht gemacht. Zumindest nicht bewusst.

### Beitrag von "Mieze" vom 13. April 2025, 22:09

<u>TheSnooze</u> Er meint den NVRAM-Reset. Ich habe heute meinen Rechner von Sonoma auf Sequoia (15.3.1) aktualisiert und bin in das gleiche Problem gelaufen. Mein BT-Dongle hat ebenfalls bisher OOB funktioniert. Ich habe dann die beiden Einträge unter NVRAM in der config.plist hinzugefügt, BlueToolFixup.kext aktualisiert, aber erst nach einem NVRAM-Reset hat er wieder funktioniert.

## BCM20702A0:

| ID del producto:<br>ID del fabricante: | 0x21e8<br>0x0a5c (Broadcom Corp.) |
|----------------------------------------|-----------------------------------|
| Versión:                               | 1.12                              |
| Número de serie:                       |                                   |
| Velocidad:                             | Hasta 12 Mb/s                     |
| Fabricante:                            | Broadcom Corp                     |
| ID de la ubicación:                    | 0x14500000 / 1                    |
| Corriente disponible (mA):             | 500                               |
| Corriente necesaria (mA):              | 0                                 |
| Corriente operativa adicional (mA):    | 0                                 |
| Integrado:                             | Sí                                |

| Controlador Bluetooth:                                                                                |                                                                           |                                                 |
|----------------------------------------------------------------------------------------------------|---------------------------------------------------------------------------|-------------------------------------------------|
| Dirección:                                                                                            | 5C:F3:                                                                    |                                                 |
| Estado:                                                                                               | Activado                                                                  |                                                 |
| Chipset:                                                                                              | THIRD_PARTY_DON                                                           | GLE                                             |
| Modo visible:                                                                                         | Desactivado                                                               |                                                 |
| Versión del firmware:                                                                                 | v8718 c4096                                                               |                                                 |
| Servicios compatibles:                                                                                | 0x392039 < HFP AV                                                         | RCP A2DP HID Braille LEA AACP GATT SerialPort > |
| Transporte:                                                                                           | UART                                                                      |                                                 |
| ID del fabricante:                                                                                    | 0x004C (Apple)                                                            |                                                 |
| Modo visible:<br>Versión del firmware:<br>Servicios compatibles:<br>Transporte:<br>ID del fabricante: | Desactivado<br>v8718 c4096<br>0x392039 < HFP AV<br>UART<br>0x004C (Apple) | RCP A2DP HID Braille LEA AACP GATT SerialPort > |